### AUTOMATISCHE INCASSO VIA SEPA INSTELLEN

Vanuit het venster Incasso-opdrachten kunt u instructies aan uw elektronische bank exporteren om een automatische incasso van de bankrekening van de klant uit te voeren naar uw bankrekening.

Voordat u automatische incasso betalingen van klanten kunt verwerken, moet u de volgende instellingenstappen uitvoeren:

- Stel de exportindeling in van het bankbestand
- Stel de betalingswijze van de klant in.
- Stel de machtiging voor automatische incasso in die overeenkomt met uw incasso overeenkomst

## Uw bankrekening voor automatische incasso van SEPA instellen

- 1. Voer in het tekstvak **Zoeken** de tekst **Bankrekeningen** in en kies vervolgens de gerelateerde koppeling.
- 2. Open de bankrekening die u wilt gebruiken voor automatische incasso.
- 3. Kies op het sneltabblad **Transfer** in het veld **Exportindeling van incasso van SEPA** de optie voor automatische incasso van SEPA.

In de Cronus Database staat dit veld op het sneltabblad Algemeen:

| 📶 Bewerken - Bankrekeningkaart - ABN - ABN - ABNO |                                                          |                                               |               |                             |                                          |  |  |  |
|---------------------------------------------------|----------------------------------------------------------|-----------------------------------------------|---------------|-----------------------------|------------------------------------------|--|--|--|
| HOME NAVIGEREN RAPP                               | ORT                                                      |                                               |               |                             |                                          |  |  |  |
| Weergeven<br>Beheren                              | tendagboeken Betalingsdagboeken Liquiditeit<br>Verwerken | Overzicht Proefbalans<br>Detail<br>Rapportere | Chequedetails | Statistiek Afschriften      | Dimensies<br>Jaldo<br>OneNote M<br>Gekop |  |  |  |
| ABN · ABN-AMRO                                    |                                                          |                                               |               |                             |                                          |  |  |  |
| Algemeen                                          |                                                          |                                               |               |                             |                                          |  |  |  |
| Nr.:                                              | ABN                                                      |                                               | Ber           | ichtnummers incasso:        |                                          |  |  |  |
| Naam:                                             | ABN-AMRO                                                 |                                               | Cre           | diteurnummer:               |                                          |  |  |  |
| Bankfiliaalnr.:                                   | 43.12.90.456                                             |                                               | Bar           | nknaam - Gegevensconversie  | s -                                      |  |  |  |
| Bankrekeningnr.:                                  | 30.60.01.241                                             |                                               | Ver           | rekeningsstandaard bank:    |                                          |  |  |  |
| Saldo:                                            | 0,00                                                     |                                               | Ver           | rekeningscode bank:         |                                          |  |  |  |
| Saldo (LV):                                       | 0,00                                                     |                                               | Gev           | vijzigd op:                 | 16-1-2019                                |  |  |  |
| Ons contact:                                      | HD ~                                                     |                                               | Afs           | temmingstolerantie betalin  | g                                        |  |  |  |
| Geblokkeerd:                                      |                                                          |                                               | So            | ort afstemmingstolerantie:  | Percentage                               |  |  |  |
| Exportindeling van incasso van SEPA:              | SEPAAI                                                   | $\sim$                                        | W             | aarde afstemmingstolerantie | :                                        |  |  |  |
| Berichtnummers krediettransfer:                   | ▼ Code ▲ Naam                                            |                                               |               |                             |                                          |  |  |  |
|                                                   | BANKDATAC Bank Data Conversion Service -                 | Credit Transfer                               |               |                             |                                          |  |  |  |
|                                                   | SEPAAI SEPA Incasso                                      |                                               |               |                             |                                          |  |  |  |
| Communicatie                                      | SEPAKT SEPA-krediettransfer                              |                                               |               |                             |                                          |  |  |  |
| Adres:                                            |                                                          |                                               | Tel           | efoon:                      |                                          |  |  |  |
| Adres 2:                                          |                                                          |                                               | Co            | ntact:                      | Dik Bijlmers                             |  |  |  |
| Postcode:                                         |                                                          |                                               | Fax           | :                           |                                          |  |  |  |
| Plaats:                                           |                                                          |                                               | E-n           | nail:                       |                                          |  |  |  |
| Land-/regiocode:                                  | Nieuw Geavanceerd 🔻 Als standaardfilterko                | lom instellen 🔡                               | Ho            | mepage:                     |                                          |  |  |  |
|                                                   |                                                          |                                               |               |                             |                                          |  |  |  |

De betalingsmethode van de klant voor SEPA-incasso instellen

- 1. Voer in het tekstvak **Zoeken** de tekst **Betalingsmethoden** in en kies vervolgens de gerelateerde koppeling.
- 2. Kies de actie **Nieuw**.
- 3. Een betalingswijze instellen. Vul de specifieke velden voor automatische incasso in, zoals in de volgende tabel is beschreven.

| Veld                                        | Omschrijving                                                                                                    |
|---------------------------------------------|----------------------------------------------------------------------------------------------------|
| Incasso                                     | Geef aan of de betalingsmethode wordt<br>gebruikt voor verzameling automatische<br>incasso van SEPA.                                                                                                    |
| Betalingscondities van betaling per incasso | Geef de betalingsvoorwaarden, bijvoorbeeld<br>NIET BETALEN die worden weergegeven op<br>de verkoopfacturen die worden betaald via<br>automatische incasso van SEPA om aan te<br>geven aan de klant dat de betaling<br>automatisch wordt geïnd. U kunt dit veld<br>ook leeg laten. |

## LET OP! Voer geen waarde in het veld **Tegenrekeningnr**. in.

| 🚮 Nieuw - Betali        | ngsmethoden                                 |                                              |                       |                     |                            |               |                      | Œ                             | _         |              | ×    |
|-------------------------|---------------------------------------------|----------------------------------------------|-----------------------|---------------------|----------------------------|---------------|----------------------|-------------------------------|-----------|--------------|------|
| ▼ HOME                  |                                             |                                              |                       |                     |                            |               |                      |                               | CRONUS    | Nederland E  | sv 🕜 |
| Nieuw<br>Nieuw<br>Nieuw | t Lijst Verwijderen Als<br>bewerken Beheren | overzicht Als c<br>eergeven wee<br>Weergeven | liagram Or<br>rrgeven | neNote No<br>Gekopp | otities Koppe              | elingen       | Cernieuw             | en Filter<br>wissen<br>Pagina | Zoeken    |              |      |
| Betalingsmethoden ▼     |                                             |                                              |                       |                     |                            |               |                      |                               |           |              |      |
| Code 🔺                  | Omschrijving                                | Tegenreken                                   | Tegenreken.           | Inca                | Betalingsco<br>van betalin | o Reg<br>beta | eldefini<br>alingsex | Betalingss<br>bank            | oort gege | vensconv.    | ^    |
| INCASSO                 |                                             | Grootboek                                    |                       |                     | 1                          | ~             |                      |                               |           |              |      |
| BANK                    | Overboeking                                 | Grootboek                                    |                       |                     | - Code                     |               | Omschrijv            | ring                          |           | Vervalda     |      |
| BNKCONVD                | Conversie bankgegevens binnen               | Grootboek                                    |                       |                     |                            |               |                      |                               |           |              |      |
| BNKCONVINT              | Conversie bankgegevens interna              | Grootboek                                    |                       |                     | 14 DAGEN                   |               | Netto 14 d           | agen                          |           | 14D          |      |
| CHEQUE                  | Bet. d.m.v. cheque                          | Grootboek                                    |                       |                     | 1M(8D)                     |               | 1 maand/2            | % 8 dagen                     |           | 1M           |      |
| GIRO                    | Overboeking giro                            | Bank                                         | GIRO                  |                     | 21 DAGEN                   |               | Netto 21 d           | agen                          |           | 21D          |      |
| KAS                     | Contante betaling                           | Grootboek                                    | 1000                  |                     | 7 DAGEN                    |               | Netto 7 da           | gen                           |           | 7D           |      |
| ONDERHBET               | Onderhandse betaling                        | Grootboek                                    |                       |                     | LM                         |               | Lopende m            | naand                         |           | LM           |      |
| REKENING                | Betaling op rekening                        | Grootboek                                    |                       |                     | NIET BETAL                 |               | INCASSO              |                               |           |              | Η.   |
|                         | second of reacting                          |                                              |                       |                     | REMBOURS                   |               | Rembours             |                               |           | 0D           | - V  |
|                         | 1                                           |                                              |                       |                     | Nieuw G                    | eavancee      | erd 🔻 Als s          | tandaardfil                   | lterkolom | instellen .: |      |

- 4. Kies de knop **OK** om het venster **Betalingsmethoden** te sluiten.
- 5. Open de klantkaart voor de klant die u wilt instellen voor verzameling van automatische incasso van SEPA.

6. Kies het veld **Betalingswijze** in het sneltabblad **Betalingen** en selecteer vervolgens de code voor de betalingswijze die u hebt opgegeven in stap 3.

| Rewerken - Klantenkaart - | 20000 · Anton Gee | estig Advieze | n                                                                           |                           |
|---------------------------|-------------------|---------------|-----------------------------------------------------------------------------|---------------------------|
| HOME ACTIES               | NAVIGEREN         | RAPPORT       |                                                                             |                           |
| Weergeven Verwijderen     | Verkofferte       | Verkfactuur   | <ul> <li>Verkooporder</li> <li>Verkcreditnota</li> <li>Aanmaning</li> </ul> | Goedkeuringsa<br>verzende |
| Beheren                   |                   | Nieuw docu    | iment                                                                       |                           |

# 20000 · Anton Geestig Adviezen

| Algemeen                |            |        |   |
|-------------------------|------------|--------|---|
| Adres en contactpersoon |            |        |   |
| Facturering             |            |        |   |
| Betalingen              |            |        |   |
| Vooruitbetaling %:      |            |        | 0 |
| Vereffeningsmethode:    | Saldo      |        | ~ |
| Partnersoort:           |            |        | ~ |
| Betalingscondities:     | 14 DAGEN   | ~      |   |
| Betalingswijze:         | INCASSO    | $\sim$ |   |
| Aanmaningsconditiecode: | BINNENLAND | ~      |   |
|                         |            |        |   |

7. Herhaal stap 5 en 6 voor alle klanten die u wilt instellen voor verzameling van automatische incasso van SEPA.

## De incassomachtiging instellen

- 1. Open de kaart voor de klant die u wilt instellen voor automatische incasso van SEPA.
- 2. Kies de actie Bankrekeningen via de knop uit het lint
- 3. Selecteer in het venster **Bankrekeningen** klant de bankrekening van de klant die wordt gebruikt voor automatische incasso en kies vervolgens in het lint op het tabblad Start in de groep Verwerken de optie Machtigingen voor automatische incasso.

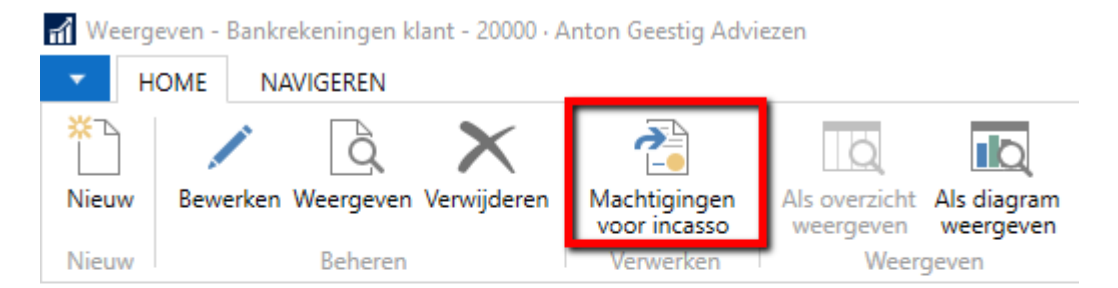

# Bankrekeningen klant 🔹

| Code 🔺 | Naam         | Telefoon         | Contact         |
|--------|--------------|------------------|-----------------|
| ANT    | Antwerp      | + 32 3 232 20 93 | David Jaffe     |
| AVA    | AVA Bank     | +31-(0)10-943856 | Christie Moon   |
| COM    | Commerz Bank | +49 2102 67511   | Yvonne Schleger |

4. Vul in het venster SEPA Incasso Machtiging de velden in, zoals is beschreven in de onderstaande tabel.

| Veld                         | Omschrijving                                                                                                    |
|------------------------------|----------------------------------------------------------------------------------------------------|
| Bankrekeningcode van klant   | Geeft de bankrekening op waarop<br>betalingen voor automatische incasso<br>worden verzameld. Dit veld wordt<br>automatisch ingevuld.                                                   |
| Geldig vanaf                 | Geef de datum op wanneer de incassomachtiging begint.                                                                                                    |
| Geldig tot                   | Geef de datum op wanneer de incassomachtiging eindigt.                                                                                                    |
| Ondertekeningsdatum          | Geef de datum op waarop de klant de incassomachtiging heeft ondertekend.                                                                                                    |
| Type betaling                | Geef aan of de overeenkomst betrekking<br>heeft op meerdere (doorlopende) of één<br>(éénmalige) verzamelingen van incasso.                                                             |
| Verwacht aantal debiteringen | Geef op hoeveel verzamelingen van<br>automatische incasso u verwacht te maken.<br>Dit veld is alleen van toepassing als u<br>Periodiek in het veld Type betaling hebt<br>geselecteerd. |
| Debetteller                  | Geeft aan hoeveel verzamelingen van<br>incasso zijn gemaakt met deze<br>incassomachtiging. Dit veld wordt<br>automatisch bijgewerkt.                                                   |

### Geblokkeerd

Geef aan dat verzamelingen van incasso niet kunnen worden gemaakt met deze incassomachtiging.

| a Bewer        | 🚹 Bewerken - SEPA Incasso Machtiging - 20000 · Anton Geestig Adviezen |                   |                         |                            |                       |          |           |             |                            |                  |             |             |
|----------------|-----------------------------------------------------------------------|-------------------|-------------------------|----------------------------|-----------------------|----------|-----------|-------------|----------------------------|------------------|-------------|-------------|
| • H            | IOME                                                                  |                   |                         |                            |                       |          |           |             |                            |                  |             |             |
| ₩<br><br>Nieuw | Lijst<br>weergeven                                                    | Lijst<br>bewerken | <b>X</b><br>Verwijderen | Als overzicht<br>weergeven | Als diagram weergeven | OneNote  | Notities  | Koppelingen | <b>C</b><br>Vernieuwen     | Filter<br>wissen | Zoeken      |             |
| Nieuw          |                                                                       | Beheren           |                         | Weerg                      | geven                 | Gekop    | opeld wee | ergeven     | P                          | agina            |             |             |
| SEPA           | Incasso M                                                             | achtigi           | ng •                    |                            |                       |          |           |             |                            |                  |             |             |
| ld             | ▲ Ban<br>van                                                          | krekeni<br>klant  | Geldig van              | Geldig tot                 | Ondertekeni           | ngsdatum | Type b    | etaling     | Verwacht aan<br>debitering | tal<br>en        | Debetteller | Geblokkeerd |
| 1001           | ANT                                                                   |                   | 1-1-2018                | 31-12-2019                 | 1-1-2019              |          | Doorlo    | pend        |                            | 12               | 0           |             |
|                |                                                                       |                   |                         |                            |                       |          |           |             |                            |                  |             |             |

Herhaal stap 1 tot en met 4 voor alle klanten die u wilt instellen voor automatische incasso van SEPA.

De incassomachtiging wordt automatisch ingevoegd in het veld **Machtigingsnummer voor incasso** wanneer u een verkoopfactuur maakt voor de klant die u in stap 2 hebt geselecteerd.

| 1012 · Anton Geestig       | g Adviezen      |                                 |            |
|----------------------------|-----------------|---------------------------------|------------|
| Algemeen                   |                 |                                 |            |
| Regels                     |                 |                                 |            |
| Factuurdetails             |                 |                                 |            |
| Valutacode:                | ~               | Kstnplaats Code:                | VERKOOP ~  |
| Verzenddatum:              | 24-1-2019 ~     | Kstndrager Code:                | ~          |
| Inclusief btw:             |                 | Contantkorting %:               | 0          |
| Btw-bedrijfsboekingsgroep: | BINNENLAND ~    | Machtigingsnummer voor incasso: | 1001 🗸     |
| Betalingscondities:        | 14 DAGEN $\sim$ | Code transactiewijze:           | ABN ~      |
| Transactiesoort:           | ~               | Code bankrekening:              | POSTBANK ~ |
|                            |                 |                                 | ·          |

Dit is het zelfde nummer als het ID van de SEPA Incacoo Machting dat op de klant is ingesteld

#### Betalingen verzamelen via automatische incasso van SEPA

Om de bank het bedrag van de bankrekening van de klant over te laten brengen naar de bankrekening van uw organisatie, moet u een verzameling van incasso's maken met gegevens over bankrekeningen, de betrokken verkoopfacturen en de incassomachtiging. U exporteert vervolgens een XML-bestand dat is gebaseerd op de verzamelingspost en verzendt dat naar uw bank voor verwerking. Betalingen die niet konden worden verwerkt worden aan u gemeld door uw bank. U moet vervolgens handmatig de desbetreffende verzamelingsposten van automatische incasso weigeren.

U kunt standaardklantenverkoopcodes instellen met de informatie over de betalingsmethode voor automatische incasso en de machtigingen voor automatische incasso. Vervolgens kunt u de batchverwerking **Std. klantfacturen** maken gebruiken om meerdere verkoopfacturen te

genereren waarvoor de gegevens voor automatische incasso automatisch zijn ingevuld. Dit kan handmatig of automatisch worden uitgevoerd volgens de vervaldatum van de betaling.

Wanneer betalingen met succes worden verwerkt, zoals aangegeven door uw bank, kunt u de betalingsontvangsten rechtstreeks vanuit het venster **Verzamelingsposten van incasso** boeken of door de betalingsregels naar het dagboek te verplaatsen waarin u betalingsontvangsten boekt, zoals in het venster **Ontvangstendagboek**. Afhankelijk van uw proces voor kasbeheer kunt u ook wachten en de betalingen alleen vereffenen als onderdeel van de bankreconciliatie.

Let op! Om betalingen te innen via SEPA Incasso, moet de valuta op de verkoopfactuur EURO zijn.